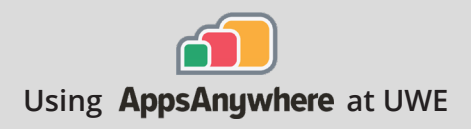

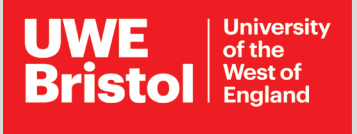

# Solidworks

### Current version: 2021 SP4

| Insta<br>Dow<br>Follo | Install on your own device:<br>Download via AppsAnywhere<br>Follow the steps below                                                                                                    |                                                              | On a UWE computer:<br>Launch through Apps Anywhere<br>Steps on page 2 |                                                                                                    |
|-----------------------|----------------------------------------------------------------------------------------------------|--------------------------------------------------------------|-----------------------------------------------------------------------|----------------------------------------------------------------------------------------------------|
|                       | Solidworks is available<br>Download, and requir<br>to be connected.<br>Pulse Secure VPN install inst<br>installVPN<br>Please note, the download ne<br>and may take some time.                    | e via a Sec<br>es Pulse S<br>ructions: go.u<br>eeds a sturdy | cure<br>Secure VPN<br>uwe.ac.uk/<br>y connection,                     | <ul> <li>Sourcess</li> <li>Solidworks 2021</li> <li>via External Website</li> <li>Download</li> <li>More Info</li> </ul> |
| Step 1                | Go to https://appsanywhere.uwe.ac.uk, log in, and look for Solidworks. Click to download, and saved the zipped file to your computer.                                                            |                                                              |                                                                       |                                                                                                    |
| Step 2                | Once downloaded, extract the file. It is large and will take some time.                                                                                                    |                                                              |                                                                       |                                                                                                    |
| Step 3                | In the extracted folder, right-clic<br>Administrator', then double click<br>to begin. Solidworks Installation<br>the install.                                                                    | k and 'Run as<br>the 'Install' icc<br>manager star           | <mark>⊚ install.bat</mark><br>DN<br>t will                            | Open<br>Edit<br>Print<br>Sun as administrator                                                                            |
| Step 4                | Click 'Yes' to the 'Do you want to allow this app to make changes to your device'<br>prompt.                                                                                                    |                                                              |                                                                       |                                                                                                    |
| Step 5                | lf you get a message below about a pending reboot, click 'Cancel', then reboot<br>your PC, and then run Install.bat again (Step 1).                                                              |                                                              |                                                                       |                                                                                                    |
| Step 6                | Wait until the installation is finished. Solidworks is a large app, so this can<br>take over an hour. Once Solidworks is installed, ensure Pulse Secure VPN is<br>connected, to run the program. |                                                              |                                                                       |                                                                                                    |

## Architecture

**Call the Service Desk on 0117 328 3612** 

🖂 Email itonline@uwe.ac.uk

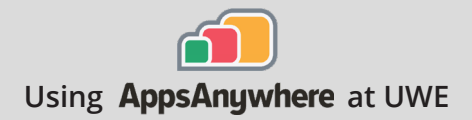

### Solidworks

#### Launch Solidworks on a UWE computer

SW

Solidworks is installed locally on the PC's in FET areas of UWE.

**Step 1** Search for "Solidworks" in the Windows search bar, and select Open to launch.